#### 1. Technikai feltételek

- A PTR adatbázisával kapcsolatot tartó programot minden esetben a WinSzoc adatbázisát tároló szerver gépre kell telepíteni!
- WinSzoc "szerver" gépén minimum 7-es verziójú java futtató környezet legyen feltelepítve.
- A Firebird adatbázis kezelő verziószámának 2.1.3-nak kell lennie! A Firebird 1.5-ös verziójával, az interface program nem működik!
- Internet kapcsolat a szerveren, melyen keresztül az adatok felküldésre kerülnek a PTR-be.
- A PTR interfész szolgáltatásnak (PTR\_interface) folyamatosan futnia kell a szervergépen!
- A tartós, problémamentes működés biztosítása érdekében a napi ütemezett újraindítást célszerű beállítani, amennyiben szerver kiszolgálón van telepítve az interfész program:
   Az FB-restart.bat fájlt (Letölthető a honlapunkról: http://www.abacus-net.hu/FB-restart.bat) célszerű a szerveren éjjeli időpontra beütemezni mely biztosítja a PTR interfész program és a Firebird adatbázis kezelő napi újraindítását.

#### 2. PTR interfész indítása

A PTR interfészt a gép indulásakor automatikusan el fog indulni! Amennyiben szükség van rá PTR\_START.bat futtatásával manuálisan is elindítható. Az interfész forgalom a PTRClient.log fájlban lesz látható. A PTRClient.log az interfész indulásakor:

| 🜉 PTRClient - Jegyzettömb                                                                                                    |                                                                        |
|----------------------------------------------------------------------------------------------------|------------------------------------------------------------------------|
| Fájl Szerkesztés Formátum Nézet                                                                                                    | Súgó                                                                   |
| Firebird JCA-JDBC driver<br>Connection established.<br>Auto-commit is disabled.<br>PTR adatbázis : Teszt<br>PTR Server Version : 1.2<br>PTR Client Version : 1.2<br>press q OR Q THEN ENTER | version 2.0 registered with driver manager.<br>.6<br>4<br>to terminate |

PTR interfész program hibátlan indulása a PTRClient.log-ban

# 3. PTR interfész újraindítása

A felhasználók jelzése alapján – megy a forgalom, de nem történik semmi - szükség lehet a kapcsolattartó program újraindítására:

# <u>Az interfész programot a PTR\_RESTART.bat file segítségével tudják</u> újraindítani!

# 4. PTR interfész leállítása, kapcsolat megszüntetése

Indokolt esetben - pl.: az Abacus Kft. javaslatára, NRSZH részéről nem működik a kapcsolat, internetkapcsolat hiba, állandó hibás működés esetén, stb. – szükség lehet az interfész hosszabb időre történő leállítására. Ekkor a PTR interfész leállítását a PTR\_STOP.bat futtatásával kell kezdeményezni, majd célszerű a PTR\_interface szolgáltatás indulását "Automatikus"-ról "Kézi"-re állítani. Ismételt üzembe helyezésnél állítsák vissza a PTR\_interface szolgáltatás "Automatikus" indulásra, hogy az a géppel együtt indulhasson majd járjanak el az 2. pont szerint.

Fontos, hogy ne állítsuk le a PTR\_interface szolgáltatást, a szolgáltatásoknál található leállítás gombbal, mert akkor a szabálytalan leállítás miatt a WinSzoc program nem fog értesülni az interfész leállításáról és továbbra is próbálkozik az adatküldéssel.

#### 5. A telepítés lépései:

• A PTR telepítő csomag tartalmát a szerveren lévő WinSzoc könyvtárba kell installálni!( lib mappa és annak tartalma, PTRClient.jar, nssm.exe, trustStoreFile.jks bekerül a kitallózott WinSzoc könyvtárba.)

| PTR_interface_install             |                                                                                                    |  |
|-----------------------------------|----------------------------------------------------------------------------------------------------|--|
| Abacus<br>Szimitiste chnikai K.R. | A "Browse" gomb megnyomásával keresse ki a WinSzoc<br>könyvtárat, majd válassza az "Install" gombot a telepítéshez!                                                                                                    |  |
|                                   | FONTOS!<br>A telepítőt Rendszergazdai jogokkal kell futtatnil Ennek<br>hiányában válassza a Cancel gombot és szakítsa meg a<br>telepítés tlán:<br>Telepítés után:<br>Telepítés után ellenőrizze, hogy a PTRClient.log valóban létrejött-<br>e! A PTR_interface szolgáltatást a PTR_STOP.bat fájl<br>segítségével tudja leállítani. Indításhoz használja a<br>PTR_START.bat fájlt. |  |
|                                   | Destination folder C:\WinSzoc Installation progress                                                                                                    |  |
|                                   |                                                                                                    |  |
|                                   | Install Cancel                                                                                                    |  |

- A PTR.GDB fájlt a WinSzoc\Data könyvtárba kell másolni, ha az a telepítővel nem került be!
- Alapértelmezetten a PTR.GDB-t a program a PTRClient.jar könyvtárában lévő Data mappában keresi! Megadható más útvonal, ekkor létre kell hozni egy PTRClient.ini fájlt, melyben megadható a PTR.GDB elérési útvonala. Szintaktikája:

#### [PTR]

#### PTRDir=jdbc:firebirdsql://localhost/ c:\winszoc\data\

ahol a c:\winszoc\data\ a PTR.GDB helye..

• A klienseken a winszoc.ini fájlban kell megadni a PTR.GDB helyét a következőképpen: **[PTR]** 

#### PTRDir=szerverip:C:\winszoc\Data\

# Erre a szervergépen nincsen külön szükség, mert a telepítő automatikusan beírja azt a winszoc.ini-ba!

# 6. PTR interfész jelszó beállítása a WinSzoc programban

Lépjenek a WinSzoc program "Beállítások/Felhasználók/Jogosultságok" menüjébe. Adják meg felhasználónként a PTR felhasználó név, jelszó párost. Ennek meg kell egyeznie a PTR on-line hozzáférés azonosítójával és a hozzá tartozó interfész jelszóval, melyet a PTR-ben a "Törzsadatok" menüpontban az "Interfész jelszó" menü megnyitása után adtak meg. Jelöljék, hogy a felhasználó jogosult használni az interfészt azzal, hogy "bepipálják" a "PTR on-line" mezőt.

#### 7. "P" betű színei:

#### A "P" betű 3 állású:

• **P** (piros): nem fut az interfész program. Hatása: nem tud adatot küldeni a PTR-nek. Megoldás: kérje meg a rendszergazdát, hogy indítsa el a szerveren az interfész programot.

- P (szürke): a felhasználó nem jogosult az interfész használatára. Megoldás: Lépjen be a "Beállítások/Saját" menübe, és a "PTR on-line" mezőt pipálja be. Amennyiben hibaüzenetet kap, lépjen a "Beállítások/Felhasználók/Jogosultságok" menübe és adja meg interfész hozzáférésének adatait (azonosító/jelszó) és pipálja be a "PTR on-line" mezőt!
- **P** (zöld): fut az interfész és Ön jogosult annak használatára.